# Literature Survey using SCOPUS<sup>TM</sup> NPTEL Course Module

G. Phanikumar

Department of MME, IIT Madras

#### Disclaimer

- ♦ This module is one of the many to illustrate usage of different online tools for literature survey. In this module, Scopus<sup>™</sup> is being demonstrated.
- ♦ This module is not authorized by Elsevier<sup>™</sup> and viewers are advised to check with their librarian for guidance on applicable restrictions, licenses and copyrights.
- ♦ Scopus<sup>TM</sup>, Elsevier<sup>TM</sup> are trademarks of RELX <sup>TM</sup> Group
- ♦ For simplicity, the <sup>TM</sup> symbol is being omitted for the rest of the presentation.

#### Check list before you start

- ♦ Ask your librarian if you have a subscription for Scopus
- ♦ If yes, is the access via IP address or roaming login?
- If access is through IP, what is the proxy you need to go through while using your browser?
   Does the proxy need authentication? If yes, can you get one for yourself?
- ♦ If access is through roaming login, can you get the username and password for your use?

#### URL – open in a new tab in your browser

http://www.scopus.com/

In case the URL has moved to a different location, do an internet search of Elsevier, Scopus etc. to pick the correct URL

## If you do not have access

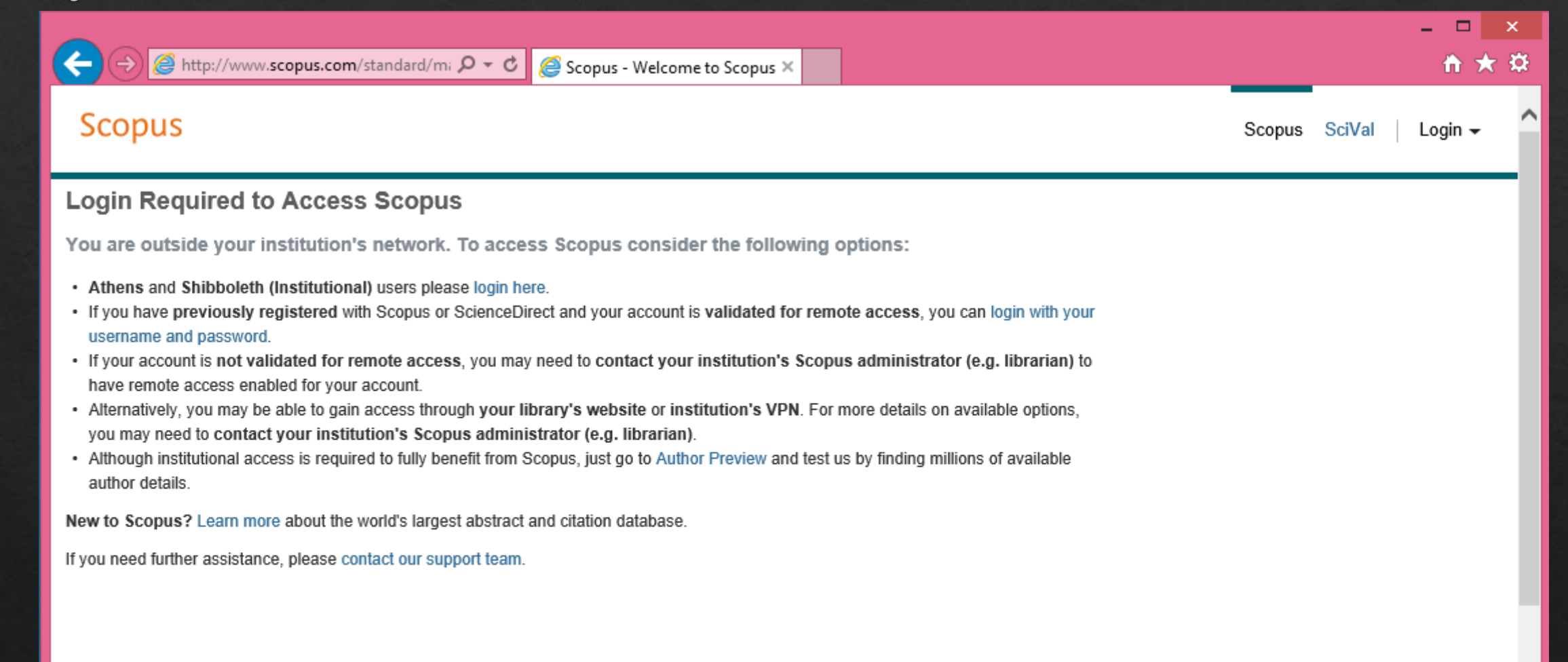

## If you have access

| ← → ● http://                                                                                                    | www.scopus.com/                                                                                            | ♀ - ♂ ● Scopus - Docume                                                         | nt search 🗙                                                   |                           |                                     | -                                                                                                    | . □ ×<br>11 ★ 12 |
|----------------------------------------------------------------------------------------------------|----------------------------------------------------------------------------------------------------|---------------------------------------------------------------------------------|---------------------------------------------------------------|---------------------------|-------------------------------------|----------------------------------------------------------------------------------------------------|------------------|
| Scopus                                                                                                    |                                                                                                    |                                                                                 |                                                               |                           | Scopus Sc                           | ciVal   Register Login <del>~</del>                                                                                              | Help 🗸           |
| Search                                                                                                    | Alerts                                                                                                    | Lists                                                                           |                                                               |                           |                                     | My Scopus                                                                                                    |                  |
| The Cited Refer                                                                                                    | ence Expansion pro                                                                                         | ject hits milestone: 5M re                                                      | ecords added.                                                 |                           |                                     |                                                                                                    |                  |
| Document sear                                                                                                    | r <b>ch</b>   Author search   A<br>Eg., "heart attack"                                                     | Affiliation search   Advanced                                                   | search Brow<br>stract, Keywords                               | rse Sources Compare journ | als<br>P<br>Stay<br>Follow          | earn more about how to<br>Improve Scopus<br>/ up-to-date on Scopus.<br>ow @Scopus on Twitter                                     |                  |
| Date Range (inclus     O Published Al     O Added to Scop     Subject Areas     O' Life Sciences (     O' Health Science | sive)<br>I years ▼ to Presen<br>us in the last 7<br>> 4,300 titles . )<br>es (> 6,800 titles . 100% Medlin | t<br>days<br>Document Type<br>ALL<br>Meridays<br>Physical Scien<br>Social Scien | ▼<br>ences (> 7,200 titles . )<br>ces & Humanities (> 5,300 t | )<br>itles . )            | Wat<br>how<br>for y<br>Get<br>strai | ch tutorials and learn<br>to make Scopus work<br>you<br>citation alerts pushed<br>ight to your inbox<br>started with Scopus APIs |                  |

#### Check list if you have access

- Register yourself and obtain a login and password on scopus. Prefer your official email address for your profile.
- ♦ Keep the credentials handy and login to the scopus portal.
- ♦ Once logged in, you can save your searches and search history.

#### Register yourself on the portal

| ← → ● http                              | os://www. <b>scopus.com</b> /custom                              | ner/; 🎗 🕶 🖒 🔵 Scopus - Register                                                  | r ×                                                       |         |                                         | - □ ×<br>↑★☆  |
|-----------------------------------------|------------------------------------------------------------------|----------------------------------------------------------------------------------|-----------------------------------------------------------|---------|-----------------------------------------|---------------|
| Scopus                                  |                                                                  |                                                                                  |                                                           | Scopus  | SciVal Register Log                     | in 🗕 Help 🗕 ^ |
| Search                                  | Alerts                                                           | Lists                                                                            |                                                           |         | My Scop                                 | bus           |
| Register<br>Registration is quid        | ck and free. It allows you to pe                                 | ersonalize the Elsevier products to wh                                           | iich you have access.                                     |         |                                         |               |
| Your details<br>First na                | ame:                                                             | <b>*</b>                                                                         | Privacy policy                                            |         | Fill in the details                     |               |
| Family na<br>E-mail and pa              | ame:                                                             |                                                                                  |                                                           | h<br>th | ere and click on<br>the button Register |               |
| Enter a passwor<br>E-mail addi<br>Passv | d between 5 and 200 characters ress: vord:                       | s. Your e-mail address will be your user  *  Password                            | Guidelines                                                |         |                                         |               |
| 🕀 Add profi                             | le details                                                       |                                                                                  |                                                           |         |                                         |               |
| □ ⊕ I wish<br>□ ★ I have re<br>Register | to receive information from Else<br>ad and understood the Regist | evier B.V. and its affiliates concerning the tered user agreement and agree to b | eir products and services<br>e bound by all of its terms. |         |                                         | ~             |

## Login to the site

| The second second s | Scopus - Document search 🗙                                                                                                    |                                                                                                    |
|----------------------------------------------------------------------------------------------------|----------------------------------------------------------------------------------------------------|----------------------------------------------------------------------------------------------------|
| Alerts Lists Ogin using your Opus credentials  Document search   Author search   Affiliation search                                                                                                    | Login using your Elsevier credentials Username: Password: Remember me Login   Not Registered? Forgotten your username or password? | Scopus     SciVal     Register     Login -     Help       OpenAthens login     Login via your institution     Main Page Header       Other Institution login     Main Page Header       Remote Access Activation       Click here to activate |
| Search for Eg., "heart attack" AND stress Add search field Limit to:                                                                                                    | Article Litle, Abstract, Keywords                                                                                                  | Stay up-to-date on Scopus.<br>Follow @Scopus on Twitter                                                                                                    |
| Date Range (inclusive) <ul> <li>Published All years ▼ to Present ▼</li> <li>Added to Scopus in the last 7 ▼ days</li> </ul>                                                                                                    | ALL                                                                                                    | Watch tutorials and learn<br>how to make Scopus work<br>for you<br>Get citation alerts pushed                                                                                                    |
| Subject Areas          Subject Areas         Itife Sciences (> 4,300 titles . )                                                                                                    | <ul> <li>Physical Sciences (&gt; 7,200 titles .)</li> <li>Social Sciences &amp; Humanities (&gt; 5,300 titles .)</li> </ul>        | Get started with Scopus APIs                                                                                                    |

#### Keyword based search

- Choose alternate keywords with "OR" combination
- Choose the fields carefully : Article Title Abstract Keywords / Authors / First Author / Source Title / Article Title / Abstract / Keywords / Affiliation (Name, City, Country) / Language / ISSN / DOI / References / Conferences etc.
- ♦ Choose the timespan :
  - ♦ Published from YYYY/All Years to YYYY/Present
- Pick the Subject Areas as appropriate
- Use advanced search features to construct a search string combining different fields, values and Boolean operators / parentheses.

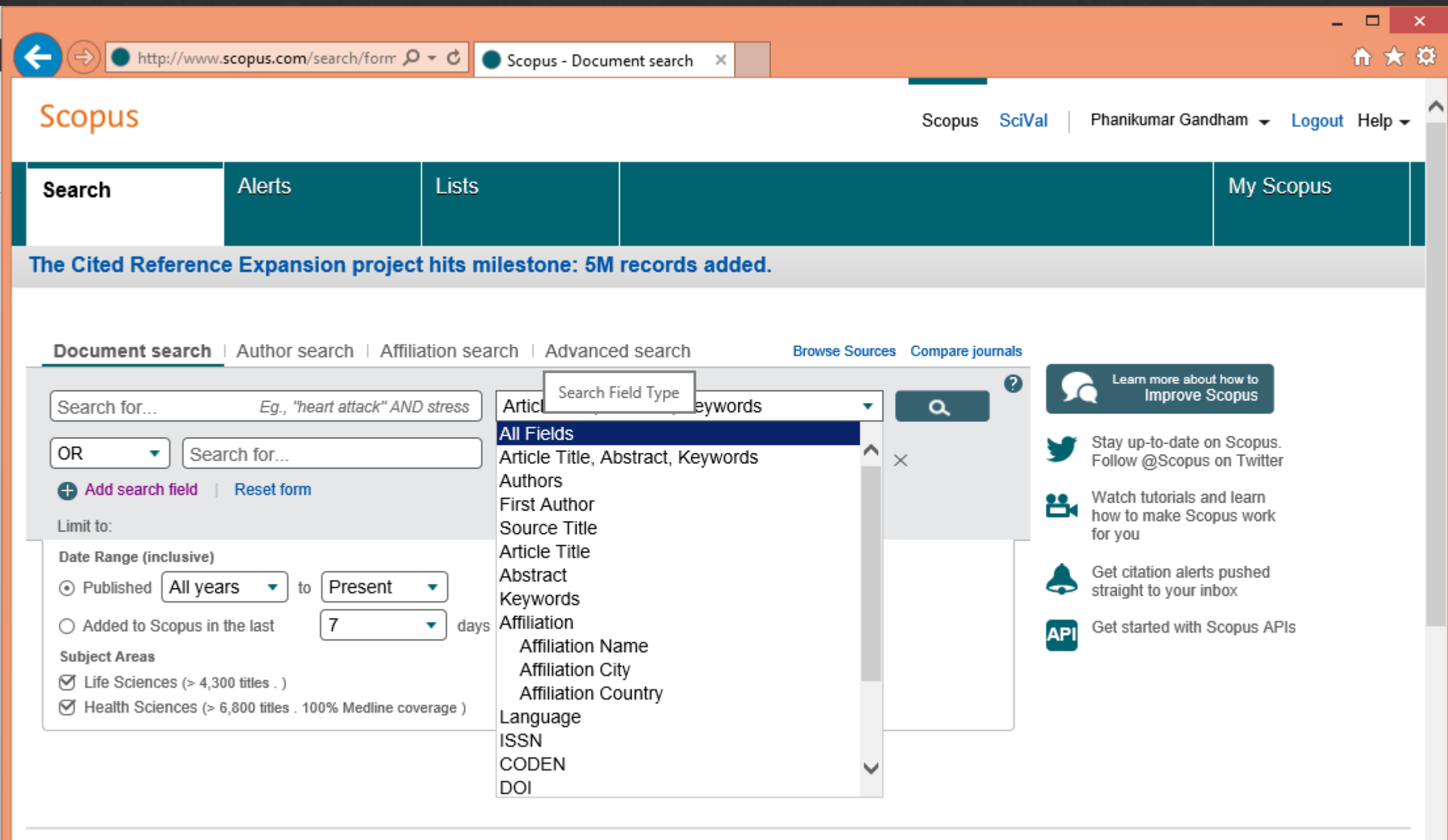

#### Looking at the search results

- ♦ Date (latest on top) : What is the latest in this area?
- ♦ Date (oldest on top) : What are the early publications in this area?
- Cited by (highest on top) : What are the most referred publications in this area?
- ♦ Relevance What publications match the search criteria closest?
- First Author A to Z / Z to A
- ♦ Source Title Sorted according to the source of the publication

|                                                   |                                 |                                                                                          |                                                |                                                                 |                        | _ 🗆 🔷                                                               |
|---------------------------------------------------|---------------------------------|------------------------------------------------------------------------------------------|------------------------------------------------|-----------------------------------------------------------------|------------------------|---------------------------------------------------------------------|
| ← → ● http://w                                    | ww. <b>scopus.com</b> /re       | esults/resul 🔎 👻 🔵 Scopus - D                                                            | ocument search ×                               |                                                                 |                        | <b>↑</b> ★ 3                                                        |
| Scopus                                            |                                 |                                                                                          |                                                | Scopus SciVa                                                    | Phanikumar Gandh       | nam 👻 Logout Help 👻                                                 |
| Search                                            | Alerts                          | Lists                                                                                    |                                                |                                                                 |                        | My Scopus                                                           |
| (TITLE-ABS-KEY ( rap                              | id solidification               | 1) OR TITLE-ABS-KEY ( melt spinn                                                         | ning)) 🛛 💣 Edit   🎴 Save   🔖                   | 🕨 Set alert 🕴 <u> S</u> Set feed                                |                        |                                                                     |
| 22,797 docume                                     | ent results vi                  | /iew secondary documents   View 9893                                                     | patent results   III Analyze search re         | sults                                                           | Sort on: Date          | Cited by Relevance                                                  |
| Search within result                              | ts 🔍 🔍                          | O - ■ Export   🗐 Download                                                                | 11 View citation overview   99 Vie             | ew Cited by   🎴 Save to list                                    | t   More 🖣             | Date (Oldest)                                                       |
| Refine<br>Limit to Ex                             | clude                           | O Mechanical alloying and milling<br>1<br>Full Text View at P                            | ublisher                                       | Suryanarayana, C.                                               | 2001 Progress in Mate  | rial First Author (A-Z)<br>First Author (Z-A)<br>Source Title (A-Z) |
| Year<br>2016<br>2015<br>2014<br>2013              | (42)<br>(806)<br>(945)<br>(890) | Nanometre diameter fibres of p     2     Full Text     View at P                         | olymer, produced by electrospinning            | Reneker, D.H., Chun, I.                                         | 1996 Nanotechnology    | 2190                                                                |
| 0 2012                                            | (925)                           | <ul> <li>The effect of processing variables</li> <li>ananofibers and textiles</li> </ul> | les on the morphology of electrospun           | Deitzel, J.M., Kleinmeyer,<br>J., Harris, D., Beck Tan,<br>N.C. | 2001 Polymer           | 1416                                                                |
| Author Name Inoue, A. White, J.L. Froes, F.H.     | (461)<br>(128)<br>(95)          | <ul> <li>Exchange-coupled nanocompose</li> <li>4 assembly</li> </ul>                     | site magnets by nanoparticle self-             | Zeng, H., Li, J., Liu, J.P.,<br>Wang, Z.L., Sun, S.             | 2002 Nature            | 1008                                                                |
| <ul> <li>Wei, B.</li> <li>Davies, H.A.</li> </ul> | (94)<br>(87)                    | Full Text View at P                                                                      | ublisher                                       | Inoug Akihisa Zhang Tao                                         | 1000 Materials Transs  | ctions IIM 022                                                      |
| 0                                                 |                                 | 5 significant supercooled liquid re                                                      | riigh glass transition temperature and<br>gion | Masumoto, Tsuyoshi                                              | , 1990 Malenais ITansa | CIUTIS, JIW 832                                                     |
| Materials Science                                 | (14,726)                        |                                                                                          |                                                |                                                                 |                        |                                                                     |

## Collecting the reference items

- Output When the search results, "select" those you feel are important for your literature survey by "checking the box" against those items.
- ♦ Click on the button "Save to list" to add these to your list.
- ✤ "Enter name of a new list" if you wish to create a new name of this list. Else, add them to an existing list by picking it from the drop down menu below.
- The number of items added to your list are shown in a box along with a link to "View or manage your saved lists".
- Once you are done collecting, click on the link "View or manage your saved lists" to proceed to the 3 step process of collecting the data.
  - ♦ Step 1: Select records (within this Marked List usually all)
  - Step 2: Select content (choose abstract also, helps in identifying which publications to find the full text of)
  - ♦ Step 3: Select destination (choose Save to EndNote online)

| _                                                                       |                          |                                                        |                                                   |                                          |                                           |                       |                      | -                  | ×□            |
|-------------------------------------------------------------------------|--------------------------|--------------------------------------------------------|---------------------------------------------------|------------------------------------------|-------------------------------------------|-----------------------|----------------------|--------------------|---------------|
| ← → ● http://wv                                                         | ww. <b>scopus.com</b> /r | esults/resul 🔎 🗕 🖒                                     | Scopus - Docum                                    | nent search ×                            |                                           |                       |                      |                    | <b>↑</b> ★ \$ |
| Scopus                                                                  |                          |                                                        |                                                   |                                          | Scor                                      | us SciVal             | Phanikumar Gand      | ham 🗕 Logout       | t Help 🗸      |
| Search                                                                  | Alerts                   | Lis                                                    | ts                                                |                                          |                                           |                       |                      | My Scopus          |               |
| (TITLE-ABS-KEY ( rapi                                                   | id solidification        | ) OR TITLE-ABS-K                                       | EY (melt spinning)                                | )) 🛛 🥑 Edit   🔛 Sa                       | ive   🔖 Set alert   🔝                     | Set feed              |                      |                    |               |
| 22,797 docume                                                           | ent results v            | iew secondary docum                                    | ents   View 9893 pater                            | it results   📊 Analyze                   | search results                            |                       | Sort on: Dat         | e Cited by Releva  | ance          |
| Search within result                                                    | s Q                      | O → 🗈 Export                                           | 🛛 📮 Download 🛛 📊                                  | View citation overview                   | 99 View Cited by                          | Save to list          | More 🗸               | Show all           | abstracts     |
| Refine<br>Limit to Exc                                                  | clude                    | Mechanical                                             | Save the 4 selecte them to one of you             | d documents to a ne<br>ir saved lists: ? | w list, or add                            | ×                     | 2001 Progress in Mat | erials Science 376 | 61            |
| Year                                                                    | (42)                     | Full Te     Nanometre                                  | Enter name of ne                                  | ew list                                  |                                           |                       | 1006 Nanotechnology  | 210                |               |
| <ul> <li>○ 2016</li> <li>○ 2015</li> <li>○ 2014</li> </ul>              | (806)                    | 2                                                      |                                                   | OR                                       |                                           |                       | 1550 Nanotechnology  | 210                | 50            |
| 0 2013                                                                  | (890)                    | Full Te                                                | Select from your                                  | Saved lists                              |                                           | •                     |                      |                    |               |
| () 2012                                                                 | (925)                    | <ul> <li>The effect o</li> <li>nanofibers a</li> </ul> |                                                   |                                          | Save li                                   | st er,                | 2001 Polymer         | 141                | 16            |
| Author Name                                                             |                          |                                                        |                                                   |                                          |                                           |                       |                      |                    |               |
| <ul> <li>Inoue, A.</li> <li>White, J.L.</li> <li>Froes, F.H.</li> </ul> | (461)<br>(128)<br>(95)   | <ul> <li>Exchange-cou</li> <li>4 assembly</li> </ul>   | ipled nanocomposite n                             | nagnets by nanoparticle                  | self- Zeng, H., Li, J.,<br>Wang, Z.L., Su | Liu, J.P.,<br>n, S.   | 2002 Nature          | 100                | 08            |
| ○ Wei, B.                                                               | (94)                     | Full Text                                              | View at Publish                                   | ier                                      |                                           |                       |                      |                    |               |
|                                                                         | (07)                     | Zr-Al-Ni amor<br>5 significant sup                     | phous alloys with high<br>percooled liquid region | glass transition tempera                 | ture and Inoue, Akihisa,<br>Masumoto, Tsu | Zhang, Tao,<br>Iyoshi | 1990 Materials Trans | actions, JIM 83    | 32            |
| Subject Area                                                            |                          |                                                        |                                                   |                                          |                                           |                       |                      |                    |               |
| <ul> <li>Materials Science</li> </ul>                                   | (14,726)                 |                                                        |                                                   |                                          |                                           |                       |                      |                    |               |

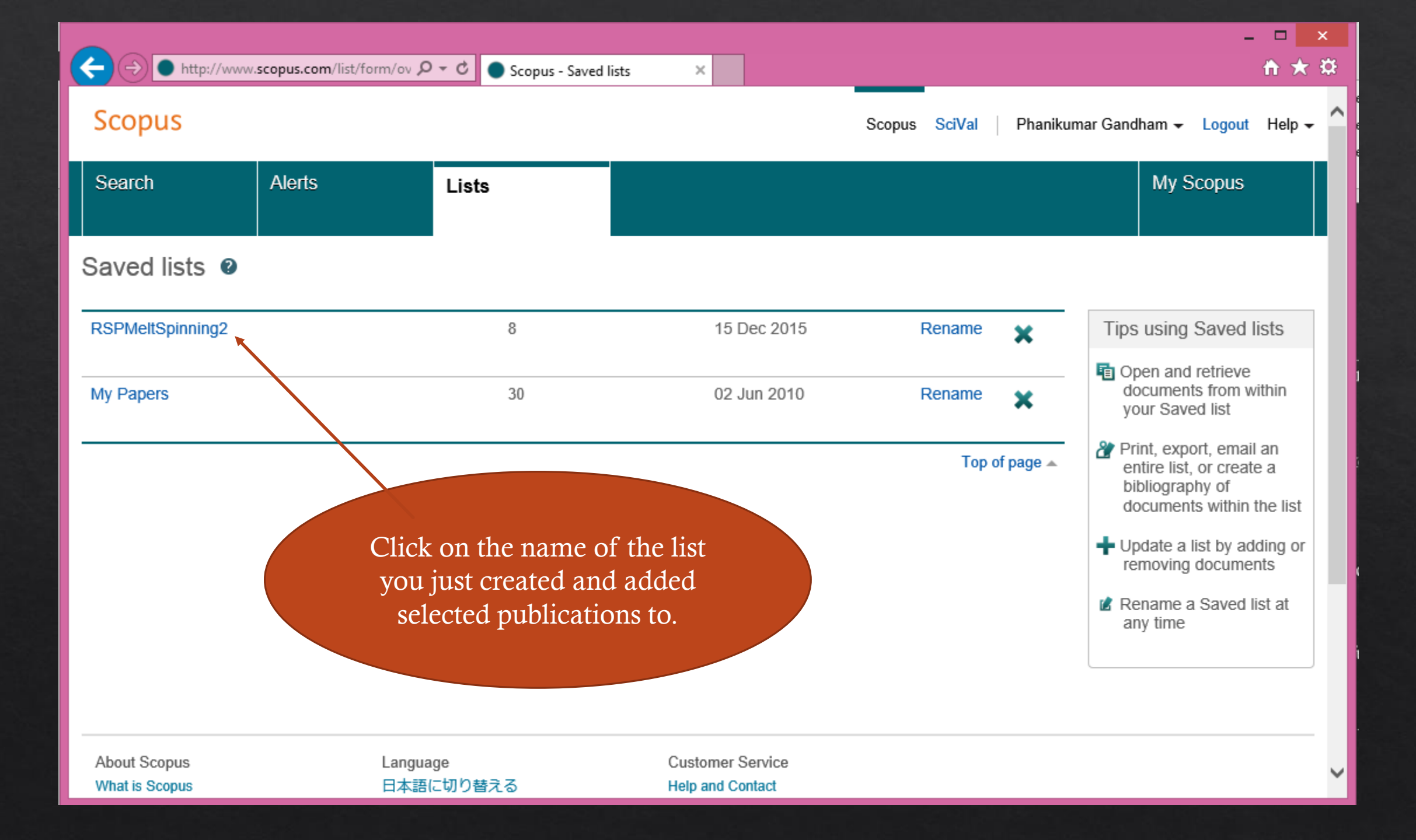

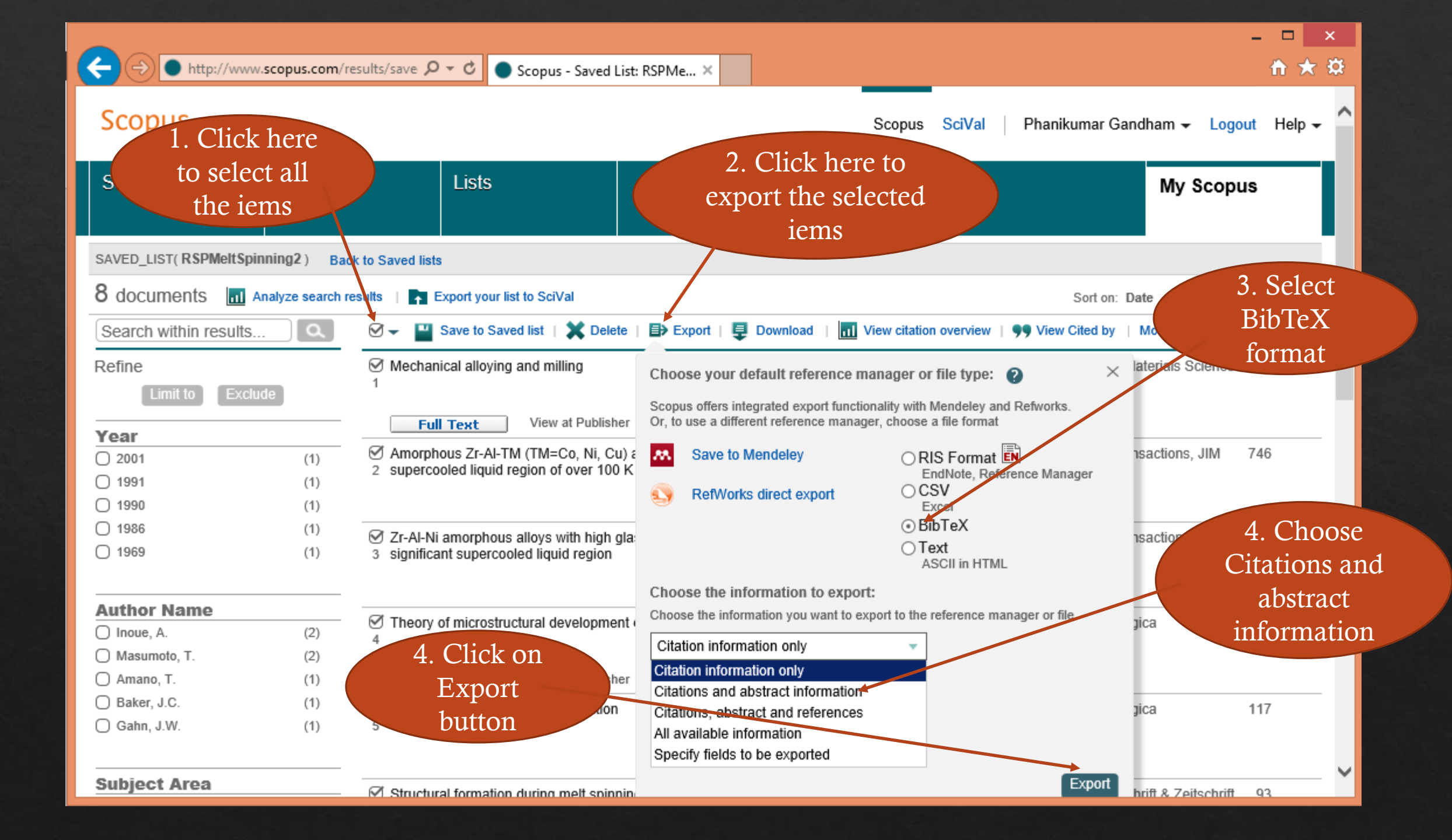

#### Save the list and export

- ♦ Click on the name of the list to view all the items you selected and saved.
- ♦ Click on the checkbox at the top of the first column of all the items to select all the items
- ♦ Click on the link "Export" to open the pop-up dialogue.
- Choose "BibTeX" format, "Citations and Abstracts" and click on the button "export" to save the results as a file named "scopus.bib".
- ♦ Go to your Downloads folder to rename the file to something meaningful, say, after the name of the list you had in your profile on scopus itself.

#### How does this file look like?

#### In notepad:

scopus.bib - Notepad

\_ 🗆 🗙

File Edit Format View Help

ScopusEXPORT DATE: 15 December 2015

@ARTICLE{Suryanarayana20011,author={Suryanarayana C.},title={Mechanical alloying and milling},journal={Progress in Materials Science},year={2001},volume={46},number={1-2}, pages={1-184},doi={10.1016/S0079-6425(99)00010-9},note={cited By 3761},url= {http://www.scopus.com/inward/record.url?eid=2-s2.0-

0034742774&partnerID=40&md5=0a69ba5b55d3963d947cc70f77a2ed11},affiliation={Department of Metallurgical Eng., Colorado School of Mines, Golden, CO 80401-1887, United States}, abstract={Mechanical alloying (MA) is a solid-state powder processing technique involving repeated welding, fracturing, and rewelding of powder particles in a high-energy ball mill. Originally developed to produce oxide-dispersion strengthened (ODS) nickel- and iron-base superalloys for applications in the aerospace industry, MA has now been shown to be capable of synthesizing a variety of equilibrium and non-equilibrium alloy phases starting from blended elemental or prealloyed powders. The non-equilibrium phases synthesized include supersaturated solid solutions, metastable crystalline and quasicrystalline phases, nanostructures, and amorphous alloys. Recent advances in these areas and also on disordering of ordered intermetallics and mechanochemical synthesis of materials have been critically reviewed after discussing the process and process variables involved in MA. The often vexing problem of powder contamination has been analyzed and methods have been suggested to avoid/minimize it. The present understanding of the modeling of the MA process has also been discussed. The present and potential applications of MA are described. Wherever possible, comparisons have been made on the product phases obtained by MA with those of rapid solidification processing, another non-equilibrium processing technique. @ 2001 Elsevier Science Ltd. All rights reserved. }, document type={Review}, source={Scopus}, }

@ARTICLE{Zhang19911005,author={Zhang Tao and Inoue Akihisa and Masumoto Tsuyoshi},title= {Amorphous Zr-Al-TM (TM=Co, Ni, Cu) alloys with significant supercooled liquid region of over 100 K},journal={Materials Transactions, JIM},year={1991},volume={32},number={11}, pages={1005-1010},note={cited By 746},url={http://www.scopus.com/inward/record.url?eid=2s2.0-0026255146&partnerID=40&md5=c8a43a39d3&ea184f616e5ca41d4af46},affiliation={Tohoku Univ, Sendai, Japan},abstract={Amorphous alloys exhibiting a wide supercooled liquid region above 100 K were found to form in a compositional range from 0 to 3%Co, 0 to 15%Ni and 10

## How does this file look like? In TeXmaker:

| TEX  |          |       |            |        |          | Docu                                                                          | ment : C:/Users/gphani/Downloads/scopus.bib         | - 🗆 ×                                                                                                    |
|------|----------|-------|------------|--------|----------|-------------------------------------------------------------------------------|-----------------------------------------------------|----------------------------------------------------------------------------------------------------|
| File | Edit     | Tools | LaTeX      | Math   | Wizard   | Bibliogra                                                                     | aphy User View Options Help                         |                                                                                                    |
|      | )        |       | <u>)</u> @ |        | X. 💼     | े 🔶 Qu                                                                        | ick Build 🔻 🔶 View PDF 👻                            |                                                                                                    |
| s    | tructure |       |            |        | <u></u>  | 🕨 🔒 s                                                                         | scopus.bib 🔻 😣 L: 3 C: 1                            | 123                                                                                                    |
|      | tructure |       |            |        |          | <pre> 1 2 3 4 5 6 7 8 9 10 11 12 13 14 15 16 17 16 17 18 19 20 21 22 23</pre> | <pre>scopus.bb</pre>                                | 2ed11},<br>ol of<br>rocessing<br>ing of<br>loped to<br>-base<br>as now<br>brium and<br>or<br>ination<br>inimize |
| St   | ructure  | Mess  | ages / Log | Source | e Viewer | Ready                                                                         | Supercooled liquid region of over 100 K}<br>UTF-8 N | Normal Mode                                                                                                    |

#### How does this file look like? In TeXworks:

scopus.bib - TeXworks File Edit Search Format Typeset Scripts Window Help 🚵 🖄 🙋 🔏 🗊 🚺 🗟 👰 pdfLaTeX+MakeIndex+BibTeX 🔻 Scopus EXPORT DATE: 15 December 2015 @ARTICLE{Survanaravana20011, author={Survanaravana C.}, title={Mechanical alloying and milling}, journal={Progress in Materials Science}, year = {2001}, volume={46}, number = {1-2}, pages={1-184}, doi={10.1016/S0079-6425(99)00010-9}, note ={cited By 3761}, url={http://www.scopus.com/inward/record.url?eid=2s2.0-0034742774&partnerID=40&md5=0a69ba5b55d3963d947cc70f77a2ed11}, affiliation={Department of Metallurgical Eng., Colorado School of Mines, Golden, CO 80401-1887, United States}, abstract={Mechanical alloving (MA) is a solid-state powder processing technique involving repeated welding, fracturing, and rewelding of powder particles in a high-energy ball mill. Originally developed to produce oxide-dispersion strengthened (ODS) nickeland iron-base superalloys for applications in the aerospace industry, MA has now been shown to be capable of synthesizing a variety of equilibrium and non-equilibrium alloy phases starting from blended elemental or prealloyed powders. The non-equilibrium phases synthesized include supersaturated solid solutions, metastable crystalline and guasicrystalline phases, nanostructures, and amorphous alloys. Recent advances in these areas and also on disordering of ordered intermetallics and mechanochemical synthesis of materials have been critically reviewed after discussing the process and process variables involved in MA. The often vexing problem of powder contamination has been analyzed and methods have been suggested to avoid/minimize it. The present understanding of the modeling of the MA process has also been discussed. The present and potential applications of MA are described. Wherever possible, comparisons have been made on the product phases obtained by MA with those of rapid solidification processing, another non-equilibrium processing technique, © 2001 Elsevier Science Ltd. All rights reserved. }, document\_type={Review}, source={Scopus}, @ARTICLE{Zhang19911005. author ={Zhang Tao and Inoue Akihisa and Masumoto Tsuyoshi}, title={Amorphous Zr-Al-TM (TM=Co, Ni, Cu) alloys with significant supercooled liquid region of over 100 K}, iournal ={Materials Transactions, JIM}, vear = {1991}. volume={32}, number = {11}, pages={1005-1010}, note = {cited By 746}, url={http://www.scopus.com/inward/record.url?eid=2s2.0-0026255146&partnerID=40&md5=c8a43a39d38ea184f616e5ca41d4af46}, affiliation = {Tohoku Univ, Sendai, Japan}, abstract={Amorphous alloys exhibiting a wide supercooled liguid region above 100 K were found to form in a compositional range from 0 to 3%Co, 0 to 15%Ni and 10 to 23%Cu in Zr65Al7.5Cu2.5(CO1-x-yNixCuy)25 system by melt spinning. The temperature span  $\Delta Tx$  (= Tx - Tg) between glass transition temperature (Tg) and crystallization temperature (Tx) reaches as large as 127 K for

LF UTF-8 Line 3 of 131; col 0

×

File Edit Search Groups View BibTeX Tools Options Help

#### 

scopus.bib

| ٩   | Search  |           |                | ] 🗆 regular expression 🗆 Case sensitive 🛛 Filter 🛛 🗹 Search globally 🖓   |        |                             |                    |  |  |
|-----|---------|-----------|----------------|--------------------------------------------------------------------------|--------|-----------------------------|--------------------|--|--|
| #   | Ranking | Entrytype | Author 🔺       | Title -                                                                  | Year - | Journal                     | Bibtexkey          |  |  |
|     | 1       | Article   | A              | PRINCIPLES OF MELT-SPINNING                                              | 1967   | Man-Made Fibers. Scien      | ZIABICKIA1967169   |  |  |
|     | 2       | Article   | Akihisa et al. | $\operatorname{Zr-Al-Ni}$ amorphous alloys with high glass transition te | 1990   | Materials Transactions, J   | Inoue1990177       |  |  |
| :   | 3       | Article   | C.             | Mechanical alloying and milling                                          | 2001   | Progress in Materials Sci   | Suryanarayana20011 |  |  |
|     | 4       | Article   | J.C. and J.W.  | Solute trapping by rapid solidification                                  | 1969   | Acta Metallurgica           | Baker1969575       |  |  |
| :   | 5       | Article   | K. et al.      | Structural formation during melt spinning process                        | 1968   | Kolloid-Zeitschrift & Zeits | Katayama1968125    |  |  |
|     | 6       | Article   | M.E. and R.J.  | Investigation of solid/liquid interface temperatures via i               | 1967   | Journal of Crystal Growth   | Glicksman1967297   |  |  |
| · · | 7       | Article   | Tao et al.     | Amorphous Zr-Al-TM (TM=Co, Ni, Cu) alloys with signifi                   | 1991   | Materials Transactions, J   | Zhang19911005      |  |  |
| -   | 8       | Article   | W. et al.      | Theory of microstructural development during rapid soli                  | 1986   | Acta Metallurgica           | Kurz1986823        |  |  |

#### This is how the file looks like in JabRef

#### Article (Inoue1990177)

Akihisa, I.; Tao, Z. & Tsuyoshi, M. Zr-Al-Ni amorphous alloys with high glass transition temperature and significant supercooled liquid region *Materials Transactions, JIM*, **1990**, *31*, 177-183

**Abstract:** Amorphous Zr-Al-Ni alloys exhibiting a wide temperature region of supercooled liquid state and a high reduced glass transition temperature (Tg/Tm) were formed over a composition range from 0 to 37 at% Al and 3 to 67% Ni by melt spinning. The temperature span  $\Delta$ Tx (=Tx - Tg) between Tg and crystallization temperature (Tx) reaches as large as 77 K for Zr60Al15Ni25. The Tg/Tm is also as high as 0.64 in the vicinity of Zr60Al20Ni20 and their Zr-Al-Ni alloys are concluded to have a large glass-forming capacity. The Tx and hardness (Hv) increase with increasing Al and Ni contents in the range from 660 to 860 K and 400 to 720, respectively, and the tensile strength also has a similar compositional dependence in the range of 1335 to 1720 MPa. The compositional effect on Tx and Hv was presumed to originate from the variation of the atomic configuration which reflects the equilibrium compounds, because of the similarity in the compositional dependence among Tx, Hv and the melting temperature of the compounds. The high thermal stability of the

Status:

\_

 $\times$ 

#### How to edit this .bib file?

- ♦ Use a Reference Manager like **JabRef** (opensource and free)
- Spreadsheet like appearance
- ♦ Possibility to add notes, split and merge similar files, export to different formats
- ♦ The file resides on your desktop go through the items at your pace, offline, identify those you need to have the full text of and so on.

## Why export bibliographic data?

- We need our literature survey results in BibTeX format (.bib file) for use in LaTeX documents to typeset an article and cite the references
- ♦ We can use JabRef to convery BibTeX data into XML format (.xml file) for use in Microsoft Office<sup>™</sup> to typeset an article and cite the references

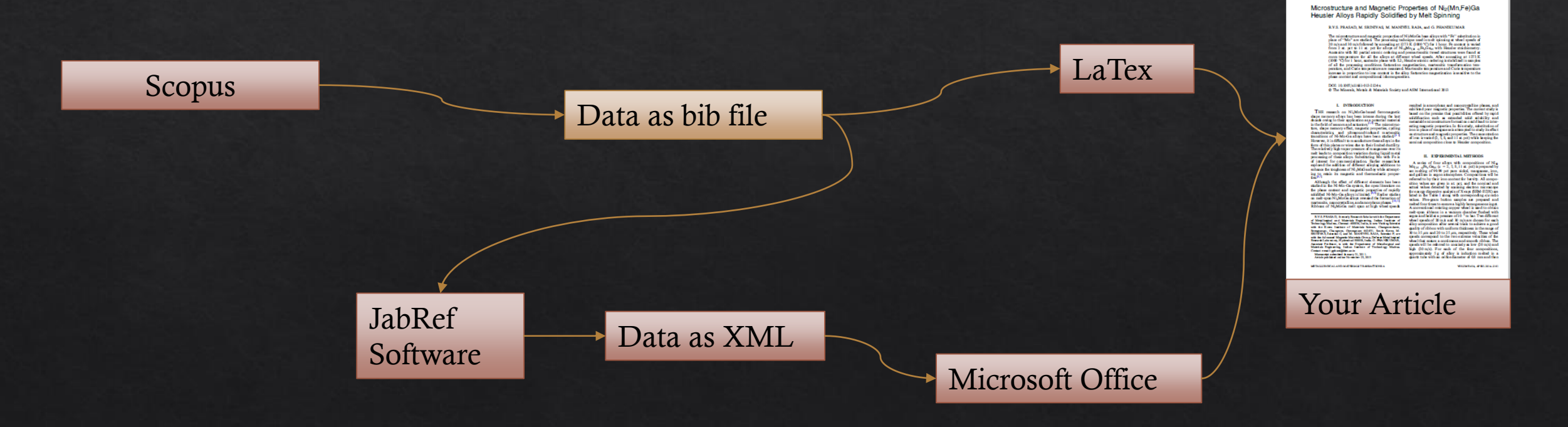

#### End of Module